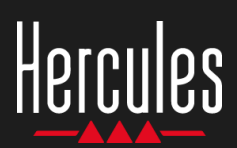

## Cómo usar Hercules DJControl Starlight

## 1. Instala el equipo de DJ

## CONECTAR

- Tu ordenador a un enchufe eléctrico.
- Cable USB a DJControl Starlight.
- Cable USB a tu ordenador.
- Cable de altavoces a la salida maestra de DJControl Starlight y a la entrada de los altavoces.
- Auriculares a la salida de auriculares de DJControl Starlight (en el lado derecho de DJControl Starlight).

#### **COPIAR E INSTALAR**

•

- Copia canciones a la carpeta Mi música de Windows, o a la carpeta Música de macOS.
- Descarga Serato DJ Lite: <u>https://serato.com/dj/lite</u>

Instala Serato DJ Lite en tu ordenador.

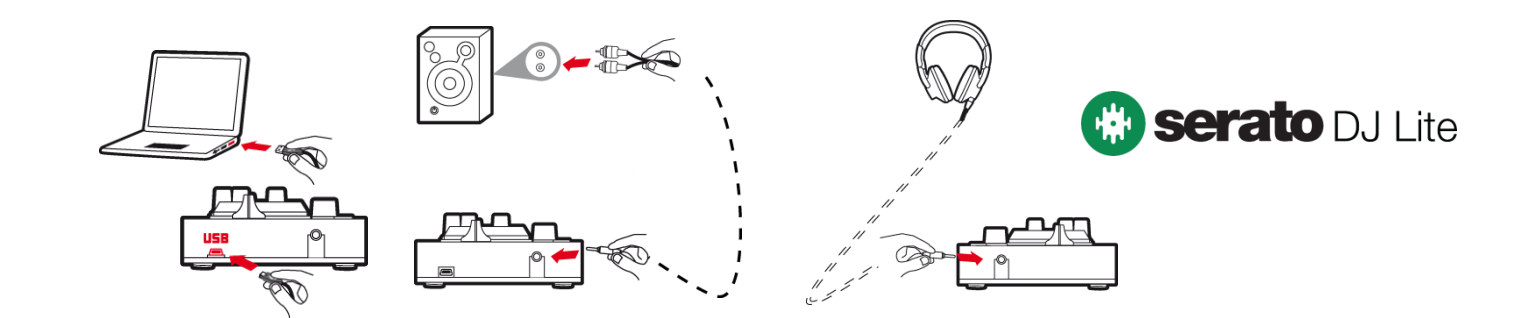

## 2. Añade canciones a la biblioteca de Serato DJ Lite

## **AÑADIR CANCIONES EN SERATO DJ LITE**

• 1 – Haz clic en el botón **Files** en Serato DJ Lite.

#### Files Browse Prepare History

- 2 Examina tu carpeta de canciones (p. ej., Mi música en Windows / Música en macOS).
- 3 Selecciona archivos y suéltalos en la biblioteca de Serato (el área debajo de la ventana del explorador):
  - Selecciona archivos mientras mantienes pulsada la tecla Ctrl o Mayús en el teclado de tu ordenador y, a continuación, arrastra y suelta los archivos en la biblioteca de Serato.

## SOLTAR CANCIONES EN LA BIBLIOTECA DE SERATO

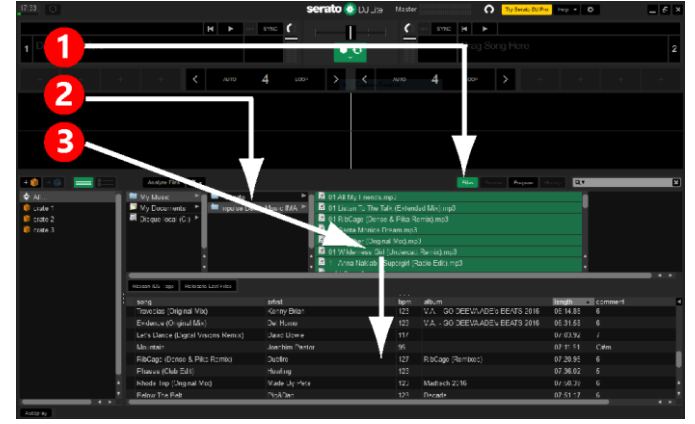

# Hercules DJControl Starlight

## 3. Analiza canciones en Serato DJ Lite

## **ANALIZAR CANCIONES**

Para analizar canciones, primero **DESCONECTA el conector USB de la controladora DJControl Starlight del ordenador**, después localiza el botón **Analyze Files** (que es negro al principio y verde durante el análisis).

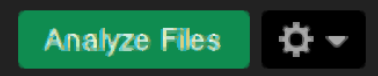

- Empieza por seleccionar todas las canciones de la biblioteca de Serato (Ctrl+A), y después:
- 4 Haz clic en el botón Analyze Files en Serato DJ Lite.
- 5 Las barras grises muestran el progreso del análisis.
- 6 Una vez analizada una pista, su valor de BPM se muestra en el explorador.

|                                              |                                                                                                    | eorato 🚳 pulas - 1                                                                           | lantas III                                            | C To Conto D C                                                                                             |                                                                                                    |                                                                                                    |
|----------------------------------------------|----------------------------------------------------------------------------------------------------|----------------------------------------------------------------------------------------------|-------------------------------------------------------|----------------------------------------------------------------------------------------------------|----------------------------------------------------------------------------------------------------|----------------------------------------------------------------------------------------------------|
|                                              |                                                                                                    |                                                                                              |                                                       |                                                                                                    |                                                                                                    |                                                                                                    |
| _ 4 _                                        |                                                                                                    |                                                                                              | <u>_</u> C                                            | SYNC H                                                                                                    |                                                                                                    | _                                                                                                    |
| Dh. ig Her                                   | e l                                                                                                    |                                                                                              |                                                       | Dra, g Here                                                                                                |                                                                                                    |                                                                                                    |
|                                              |                                                                                                    |                                                                                              |                                                       |                                                                                                    |                                                                                                    |                                                                                                    |
|                                              | + + <b>-</b> AUTO                                                                                                    | 4 1000 > <                                                                                   |                                                       | 4 1000 > -                                                                                                 | /                                                                                                    | + +                                                                                                    |
| огеаа og 27 dt 27<br>1 БАЛ Б. – 1 г.         |                                                                                                    |                                                                                              | 2                                                     |                                                                                                    |                                                                                                    |                                                                                                    |
| aqual - Holy Hemdum.<br>Nes - Besroubs : m4a | ur/s                                                                                                    |                                                                                              |                                                       |                                                                                                    |                                                                                                    |                                                                                                    |
|                                              |                                                                                                    |                                                                                              |                                                       |                                                                                                    |                                                                                                    |                                                                                                    |
| ock With You (Let Foot                       | Lack Valentines Ren /m4a                                                                                                    |                                                                                              |                                                       |                                                                                                    |                                                                                                    |                                                                                                    |
|                                              |                                                                                                    |                                                                                              |                                                       |                                                                                                    |                                                                                                    |                                                                                                    |
| 🚺 🕬 🔚                                        | Analyze Files 🔅 🖛                                                                                                    |                                                                                              |                                                       | Eller Browss Brezere                                                                                       | History Q,T                                                                                                    |                                                                                                    |
| 💼 🕬 🔚 💳 I                                    | Andy Piers Ore                                                                                                    | artist                                                                                       | bprn                                                  | album                                                                                                    | length                                                                                                    | comment                                                                                                    |
| AL                                           | Analyse Ress Qre<br>song<br>Arhom                                                                                                    | artel                                                                                        | Uprn                                                  | album                                                                                                    | length<br>00:06.62                                                                                                    | comment<br>Got more camples fro                                                                                                    |
| Al crote 1 crote 2                           | Analysis Flores Or +<br>eorog<br>Arthorn<br>Situen                                                                                                    | a tel                                                                                        | Uprn<br>92                                            | album                                                                                                    | length<br>00:06.62<br>00:06.01                                                                                                    | Comment<br>Got more camples fr:<br>Get more camples fr:                                                                                                    |
| Al<br>crote 1<br>crote 2<br>crote 3          | anuk Rev Or<br>song<br>Arthom<br>Sium<br>Subdrop                                                                                                    | artist                                                                                       | upm<br>92                                             | album                                                                                                    | Hength<br>00:06.62<br>00:06.01<br>00:03.48                                                                                                    | Comment<br>Got more camples fr<br>Got more camples fr<br>Got more camples fr                                                                                                    |
| Al<br>crote 1<br>crote 2<br>crote 3          | Annuk Pres 85 -<br>song<br>Arhom<br>Sium<br>Subdrop<br>Sweip Lp                                                                                                    | ariot                                                                                        | upen<br>92                                            | elbum                                                                                                    | Electry C.v<br>length<br>00:06.62<br>00:05.48<br>00:03.48<br>00:14:88                                                                                                    | Comment<br>Got more camples P<br>Gut more camples P<br>Gat more camples P<br>Gat more camples P                                                                                                    |
| All crote I crote 3                          | Jandy Para         O -           vong         Anhom           Siren         Subdrop           Subdrop         Sweet (L)           Al My Frends         Al My Frends                                                                                                    | artet<br>Seth XVI                                                                            | uprn<br>92<br>127                                     | ellam<br>Tp                                                                                                | Please         Q, v           length         00:06.62           00:06.61         00:03.48           00:14.88         03:14.25                                                                                                    | Comment<br>Got more samples P<br>Get more samples P<br>Get more samples P<br>Get more samples P<br>6                                                                                                    |
| Al     Crote I     crote 2     crote 3       | Antern<br>Antern<br>Sturn<br>Sturn | arist<br>Seth XV<br>Chrocoldas Porna                                                         | Upm<br>92<br>12/<br>12                                | Fig. Some Pages<br>ellom                                                                                   | Pressy 0,7<br>Pringth<br>00:06.62<br>00.06.01<br>00:03.48<br>00:14.88<br>03:14.25                                                                                                    | Comment<br>Get more complex fr<br>Get more complex fr<br>Get more complex fr<br>6<br>7                                                                                                    |
| All     Crote I     Crote 3                  | Institution Constraints Constraints Constr                                                                                                    | arist<br>Seth XV<br>Olivoudus Ponta<br>Dubre                                                 | Lipen<br>92<br>12<br>12<br>12/                        | Harm Presse<br>Harm<br>Vip<br>Lister To The Talk<br>dolsage (Kern xos)                                     | OLY           Image           00:06.62           00:06.01           00:03.48           00:14.88           03:14.25           07:20.95                                                                                                    | Comment<br>Got more samples fr<br>Get more samples fr<br>Get more samples fr<br>Get more samples fr<br>6<br>7<br>5                                                                                                    |
| AL<br>croto 1<br>croto 2<br>croto 3          | Institution         O →           Vition         3 vition           3 vition         3 vition           3 vition         3 vition           3 vition         3 vition           3 vition         3 vition           4 vition         7 vition           5 vition         1 vition           4 vition         1 vition           4 vition         1 vition           4 vition         1 vition           4 vition         1 vition           4 vition         1 vition           4 vition         1 vition           4 vition         1 vition           4 vition         1 vition           4 vition         1 vition                                                                                                    | arist<br>Sith W<br>Choudus Puna<br>Dahre<br>Angu & Aria Store                                | 6 pm<br>92<br>121<br>121<br>121<br>121                | File Tests Factors<br>Hom File<br>Tip<br>Lister To The Talk.<br>-Sublage (Kemzes)<br>Me a Stange SoundFack | Q.Y           length           00:06.62           00:05.01           00:03.48           00:14.88           03:14.25           07:20.95                                                                                                    | Comment<br>Got more samples fr<br>Gat more samples fr<br>Gat more samples fr<br>Gat more samples fr<br>Gat more samples fr<br>Gat gat Gat Gat Gat Gat Gat Gat Gat<br>Gat Gat Gat Gat Gat Gat Gat Gat Gat<br>Gat Gat Gat Gat Gat Gat Gat Gat Gat Gat<br>Gat Gat Gat Gat Gat Gat Gat Gat Gat Gat |
| Crate 3                                      | Junck         There         O ▼           Arthern         Arthern         Store           Store         Store         Store           Arthern         Store         Store           Arthern         Store         Store           Arthern         Store         Store           Arthern         Store         Store           Arthern         Store         Store           Arthern         Store         Store           Store         Store         Store           Store         Store         Store           Store         Market Store         Store           Store         Store         Store           Store         Store         Store           Store         Store         Store           Store         Store         Store           Store         Store         Store           Store         Store         Store           Store         Store         Store                                                                                                    | acat<br>Seth XV<br>Choudus Purna<br>Dubre<br>Angu K Juna Stone<br>The Magican                | Uppm<br>92<br>127<br>127<br>127<br>127<br>127<br>122  | dp<br>dp<br>Linker To The Talk<br>NotCape (Nemzos)<br>The astronge S-randmack<br>Togsther                  | Ly           length           00:06.62           00:06.02           00:07:04.83           00:14:88           00:14:88           00:14:25           0/:20.99                                                                                                    | Comment<br>Got more campios fr<br>Gat more samples fr<br>Gat more samples fr<br>Gat more samples fr<br>G<br>G<br>G<br>G<br>G<br>G<br>G<br>G<br>G<br>G<br>G<br>G<br>G<br>G<br>G<br>G<br>G<br>G<br>G                                                                                             |
| AL<br>Criste 1<br>Criste 2<br>Criste 3       | Image Resc         O ←           Primer         Strem           Strem         Strem           Strem         Strem           Strem         Strem           Strem         Strem           Strem         Strem           Strem         Strem           Strem         Strem           Strem         Strem           Strem         Strem           Kidlage (Jenne & Frida -Amrox)         Strem           Strem Stoff (Original Was)         Wide was Gill (Johnstein: Raming)                                                                                                    | artist<br>Seth AV<br>Choudus Purna<br>Dubree<br>Ang a A Julia Stone<br>The Magicipa<br>yulia | Lipen<br>92<br>12/<br>12/<br>12/<br>12/<br>122<br>125 | To any Factor<br>allow<br>10<br>10<br>10<br>10<br>10<br>10<br>10<br>10<br>10<br>10<br>10<br>10<br>10       | Kength     Kength     Kength | Comment<br>Get more samples fr<br>Get more samples fr<br>Get more samples fr<br>Get more samples fr<br>6<br>7<br>6<br>6<br>6<br>6                                                                                                    |

Cuando desaparezcan las barras de progreso grises que muestran el análisis, el análisis estará completo. Vuelve a conectar DJControl Starlight a tu ordenador mediante USB cuando el análisis esté completo.

## 4. Coloca DJControl Starlight cerca de tu ordenador portátil

## POSICIÓN DE DJCONTROL STARLIGHT

 Coloca DJControl Starlight delante del teclado de tu ordenador.

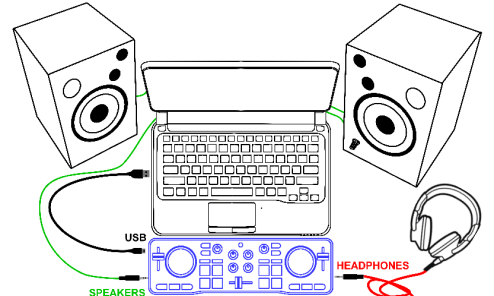

 Los conectores de los lados izquierdo y derecho de DJControl Starlight te ofrecen sitio para colocar la controladora contra el ordenador.

#### **VENTAJAS DE ESTA POSICIÓN**

- Esta posición (cerca del ordenador) permite al DJ:
  - Examinar la biblioteca usando el ratón o touchpad del ordenador.
  - Escribir nombres de canciones en el campo de búsqueda de Serato DJ Lite.

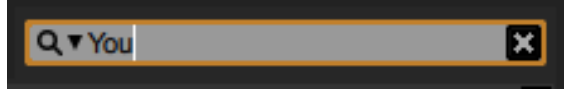

- Usar accesos directos de Serato DJ Lite.
- Acceder al botón Autoplay de Serato DJ Lite para cargar automáticamente y reproducir la pista siguiente al final de la actual.

Autoplay

# Hercules DJControl Starlight

## 5. Carga una pista en un deck en Serato DJ Lite

#### **CARGAR UNA PISTA**

Selecciona una pista de la biblioteca con el ratón o touchpad.

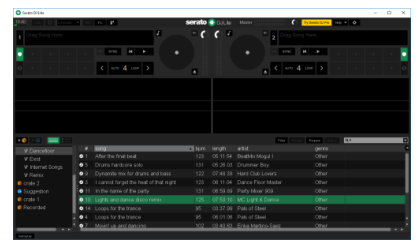

 Mantén pulsado el botón izquierdo del ratón o touchpad, y arrastra la pista a un deck en Serato DJ Lite: el borde del deck se vuelve verde.

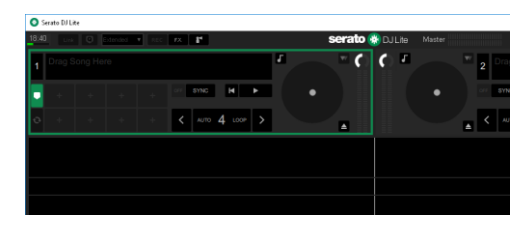

#### **LEER LOS DATOS DE LA PISTA**

 Suelta el botón izquierdo del ratón o touchpad: la pista se carga en el deck.

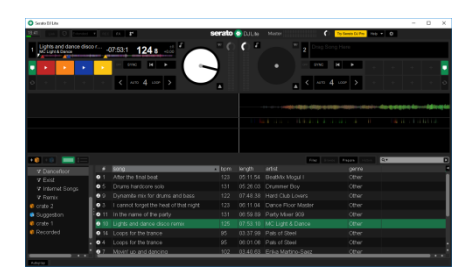

 El deck muestra el nombre de la pista y el del artista, junto con la duración y el valor de BPM de la pista.

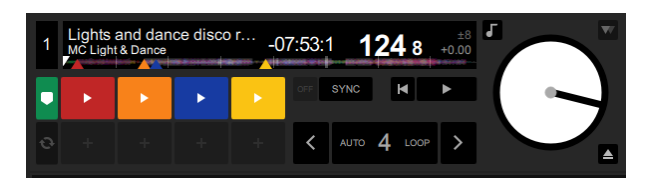

## 6. Vista general del deck en Serato DJ Lite

## ÁREA DE FORMA DE ONDA

Las formas de onda grandes representan visualmente las canciones cargadas actualmente en cada uno de los decks:

- Forma de onda superior = deck 1 / inferior = deck 2.
- Los distintos colores muestran frecuencias: rojo =
- baja / verde = media / azul = alta.
  Picos en formas de onda = beats.

#### **HOT CUES**

Si tu canción ya contiene Hot Cues, los verás representados como:

- Flechas de 4 colores diferentes en la vista general de forma de onda.
- 4 botones con colores correspondientes debajo de la duración de la pista y valor de BPM (en el ejemplo siguiente: rojo, naranja, azul, amarillo). Si no hay Hot Cues, estos 4 botones permanecen en negro.

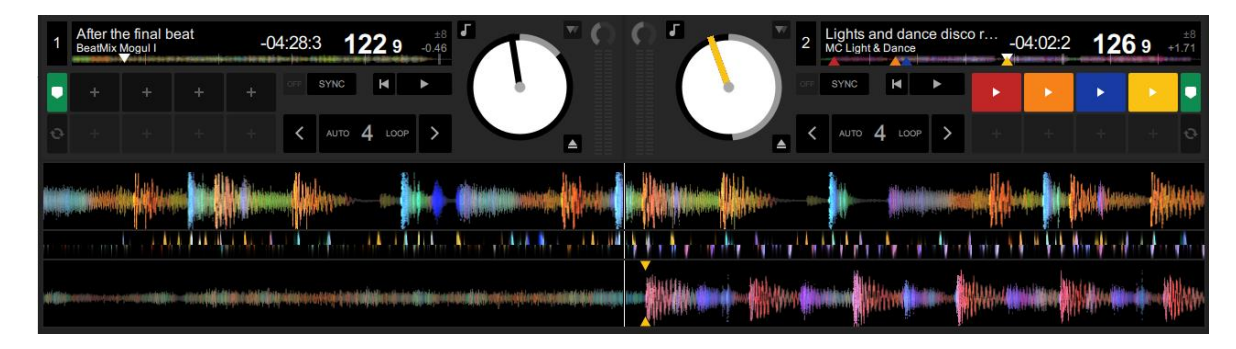

## **Cómo usar** Hercules DJControl Starlight

## 7. Coloca puntos Cue y Hot Cues en Serato DJ Lite

#### **EXPLICACIONES**

Los puntos Cue y Hot Cues son marcadores dentro de una pista:

- Cue In = el momento de iniciar la reproducción de una pista, a menudo en el primer beat. En Serato DJ Lite, esto se indica mediante una flecha blanca.
- Hot Cue = momentos de importancia específica para el DJ, accesibles pulsando los pads de Hot Cue en la controladora DJControl Starlight.
- Serato DJ Lite gestiona hasta 4 Hot Cues.

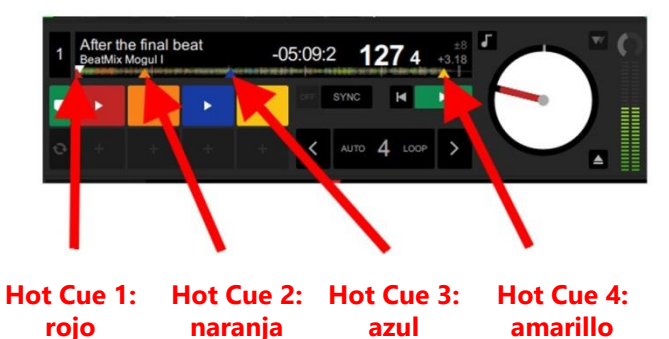

## ACCIONES

 Pulsa el botón CUE en DJControl Starlight para colocar un Cue In, o para ir al punto Cue In.

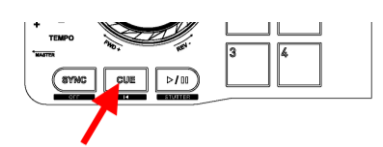

• Activa el modo **HOT CUE**, y pulsa los pads del 1 al 4 para definir de Hot Cue 1 a Hot Cue 4.

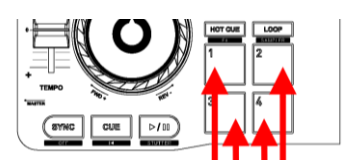

- Para mover el punto Cue In: pausa la reproducción de la pista, muévete adonde quieras colocar el punto Cue In, y pulsa el botón CUE.
- Para eliminar un Hot Cue, pulsa el botón SHIFT en DJControl Starlight más un pad.

## 8. Haz que los beats parpadeen en la base retroiluminada

#### DEFINIR EL MODO DE ILUMINACIÓN EN SERATO DJ LITE

Elige un modo de iluminación de entre los 7 modos distintos disponibles:

- Haz clic en el botón Configuración (con un icono con forma de engranaje) en la barra superior de Serato DJ Lite.
- Dirígete a la pestaña Mixer.
- En el campo Lighting Control, selecciona Beat Flash.

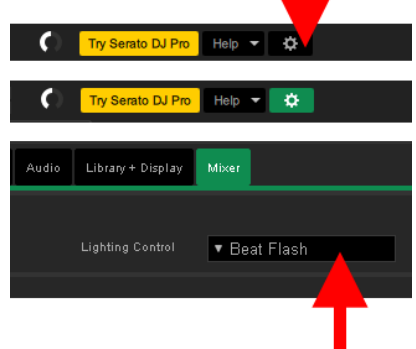

#### **EN DJCONTROL STARLIGHT**

- Reproduce una pista.
- La retroiluminación de la base de DJControl Starlight parpadea al ritmo de la pista, para ayudarte a aprender a mezclar y facilitar contar los beats del 1 al 4:

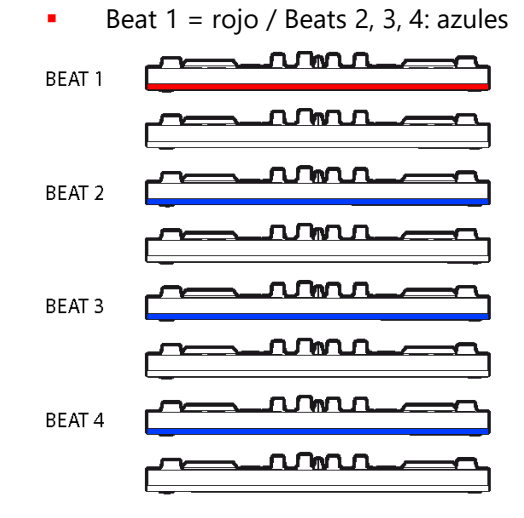